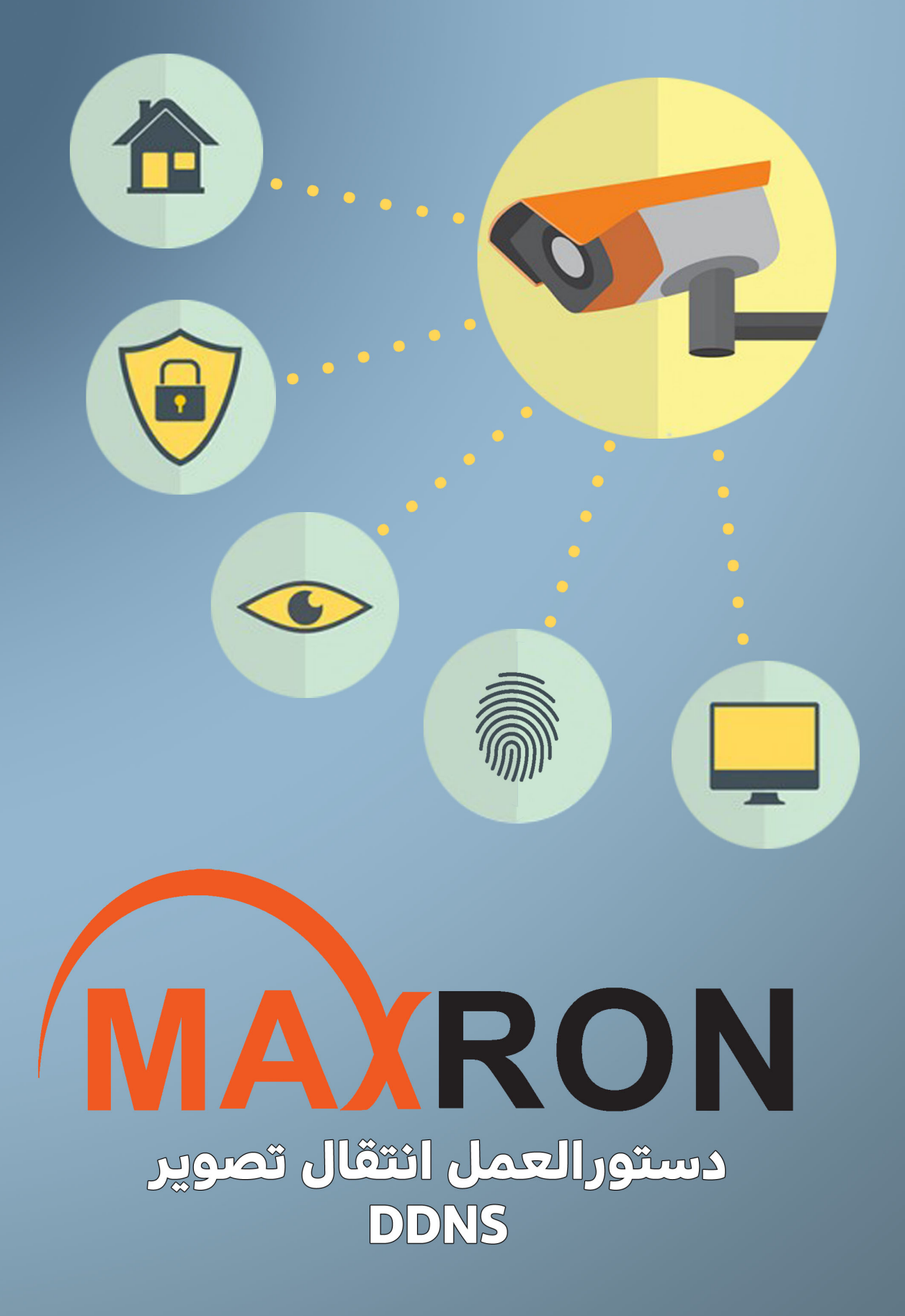

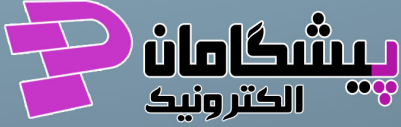

۱.ابتدا باید ارتباط فیزیکی دستگاه با مودم و یا سوئیچ برقرار باشد و تنظیمات شبکه دستگاه را مطابق با شبکه داخلی تان، انجام دهید. برای انجام این کار از مسیر زیر شروع کنید: Main Menu/Setting/Network > TCP/IP

منوی اصلی / تنظیمات/ شبکه> TCP/IP

| Charles and the second second                                                                                                    | Network                                                                                                    |
|----------------------------------------------------------------------------------------------------|----------------------------------------------------------------------------------------------------|
| TCP/IP<br>CONNECTION<br>WIFI<br>3G<br>PPPOE<br>DDNS<br>IP FILTER<br>EMAIL<br>FTP<br>UPnP<br>SNMP<br>MULTICAST<br>REGISTER<br>ALARM CENTRE<br>P2P | IP Version       IPv4         MAC Address       4C:11:BF:0A:E1:3D         Mode       Static O DHCP         IP Address       192 · 168 · 1 · 120         Subnet Mask       265 · 255 · 265 · 0         Default Gateway       192 · 168 · 1 · 1         Preferred DNS       8 · 8 · 8 · 8         Aternate DNS       4 · 2 · 2 · 4         MTU       1500         LAN Download |
|                                                                                                    | Default Save Cancel Apply                                                                                                    |
|                                                                                                    |                                                                                                    |

۲.طبق شکل زیر در صفحه ی تنظیمات شبکه/ ارتباط، پورت Http را باید در مودم باز کنید. **توجه:** پورت TCP را برای استفاده از برنامهCMS و نظارت بر روی موبایل و پورت Http و RTSP رِا برای استفاده از Internet Explorer (و یا مرور گرهای دیگر) می بایست بر روی مودم باز

|                                                                         |                                                                                | Netwo                                                    | irk                                    |  |
|-------------------------------------------------------------------------|--------------------------------------------------------------------------------|----------------------------------------------------------|----------------------------------------|--|
| TCP/IP<br>CONNECTION M<br>WIFI<br>3G 2 U<br>PPPoE F<br>DDNS F<br>UPnP F | Max Connection<br>"CP Port<br>JDP Port<br>HTTP Port<br>HTTPS Port<br>RTSP Port | 128       37777       37778       82       443       664 | xxxxxxxxxxxxxxxxxxxxxxxxxxxxxxxxxxxxxx |  |

### برای انتقال تصویر دوربین ها باید مطابق جدول زیر، پورت بر روی مودم باز کنید.

| نظارت بر روی موبایل | نظارت بر روی CMS | نظارت بر روی IE |      |
|---------------------|------------------|-----------------|------|
| ТСР                 | ТСР              | HTTP , RTSP     | پورت |

۳.برای استفاده از سرویس DDNS به مسیر زیر شوید:

#### Main Menu/Setting/Network >DDNS

منوى اصلى / تنظيمات/ شبكه> DDNs

تيك Enable را جهت فعال كردن اين سرويس بزنيد.

| And the second second second second second second second second second second second second second second second | Network                                                                                                    |
|----------------------------------------------------------------------------------------------------|----------------------------------------------------------------------------------------------------|
| TCP/IP<br>CONNECTION                                                                                             | Enable 3                                                                                                    |
| WIFI<br>3G<br>PPPoE<br>DDNS<br>UPnP<br>IP Filter<br>EMAIL<br>FTP Setting<br>SNMP<br>MULTICAST                    | DDNS Type Quick DDNS<br>Server IP www.quickddns.com<br>Domain Mode O Default Domain O Custom Domain Name<br>Domain Name Taragostarddns .quickddns.com<br>Username Taragostar@yahoo.com Please input email address.<br>Note: System will reclaim the domain that is idle for more than one year. You can get a<br>notification email one month before the reclaim if your email address setup is right. |

۴. در این کادر تنظیمات زیر را انجام دهید:

- </
  - IP> > آدرس سرور / DDNS حج آدرس سرور DDNS را نمایش می دهد.

- Via Signa Signal Signal Signal (meta)
   Autom Signal Signal Sig

\*در ادامه روش ایجاد حساب کاربری در سرور Quick DDNS را شرح می دهیم.

|                                                             | Network                                                                                                    |
|-------------------------------------------------------------|----------------------------------------------------------------------------------------------------|
| TCP/IP<br>CONNECTION<br>WIFI<br>3G<br>PPPoE<br>DDNS<br>UPnP | Enable 4<br>DDNS Type Quick DDNS<br>Server IP www.quickddns.com<br>Domain Mode O Delault Domain O Custom Domain Name<br>Domain Name Taragostarddns .quickddns.com<br>Username Taragostar@yahoo.com Please input email address. |
| EMAIL<br>FTP Setting<br>SNMP<br>MULTICAST                   | Note: System will reclaim the domain that is idle for more than one year. You can get a notification email one month before the reclaim if your email address setup is right.                                                  |

۵. وارد سایت <u>www.quickddns.com</u> شده و با زدن "Not Register" یک حساب کاربری ایجاد نمایید.

| DDNS ×                     |                                                                                                    |      |                                                                                                    |     |
|----------------------------|----------------------------------------------------------------------------------------------------|------|----------------------------------------------------------------------------------------------------|-----|
| ← → C [] www.quickddns.com |                                                                                                    |      |                                                                                                    | ය = |
| <                          | CINA COM                                                                                                    | TING | > English > Chinese > Spanish                                                                                                    |     |
|                            | Everything you need<br>for internet activity<br>инпотоники<br>инпотоники<br>инпотоника<br>инпотоника<br>и<br>инпотоника<br>инпотоника<br>и<br>и<br>и<br>и<br>и<br>и<br>и<br>и<br>и<br>и<br>и<br>и<br>и<br>и<br>и<br>и<br>и<br>и |      | LOGIN User Name: Password: Cancel Eorraet Password? Not Register? Concel Concel | 5   |

# ۶. فیلدهای موردنظر را را پر کنید، توجه نمایید که Username، را ایمیل وارد نمایید.

| DDNS ×                                |                                                 |                                                                                                    |            |
|---------------------------------------|-------------------------------------------------|----------------------------------------------------------------------------------------------------|------------|
| ← → C 🗋 www.quickddns.com/users/regis | sterLink?t=1438845083680                        |                                                                                                    | ණ <b>Ξ</b> |
| DDNS HOSTING                          | ì                                               |                                                                                                    | Back .     |
| 0                                     | )                                               | 0                                                                                                    |            |
| Please fill in user information       |                                                 |                                                                                                    |            |
|                                       |                                                 |                                                                                                    |            |
| • User Name:                          |                                                 | User Name should be email address                                                                    |            |
| • Password:                           |                                                 | • At least contains two types of digits lowercase letters or uppercase letters, no spaces, 6-16 bits | 1          |
| Confirm Password:                     |                                                 |                                                                                                    |            |
| Real Name:                            |                                                 | Can only contains Chinese/English/digits/underline/spaces,less than 100 bits                         |            |
| Country:                              | United States •                                 |                                                                                                    |            |
| Company:                              |                                                 |                                                                                                    |            |
| Company Address:                      |                                                 |                                                                                                    | 1          |
| Mobile Phone:                         |                                                 |                                                                                                    |            |
| Verify Code:                          |                                                 |                                                                                                    |            |
|                                       | Send email one month before maturity            |                                                                                                    |            |
| *                                     | rnave reau and r do agree to rerms <u>rerms</u> | Traise reau me terms and check                                                                       |            |
|                                       | Register Reset                                  |                                                                                                    | -          |

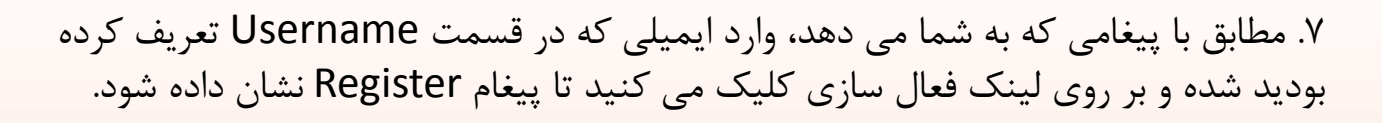

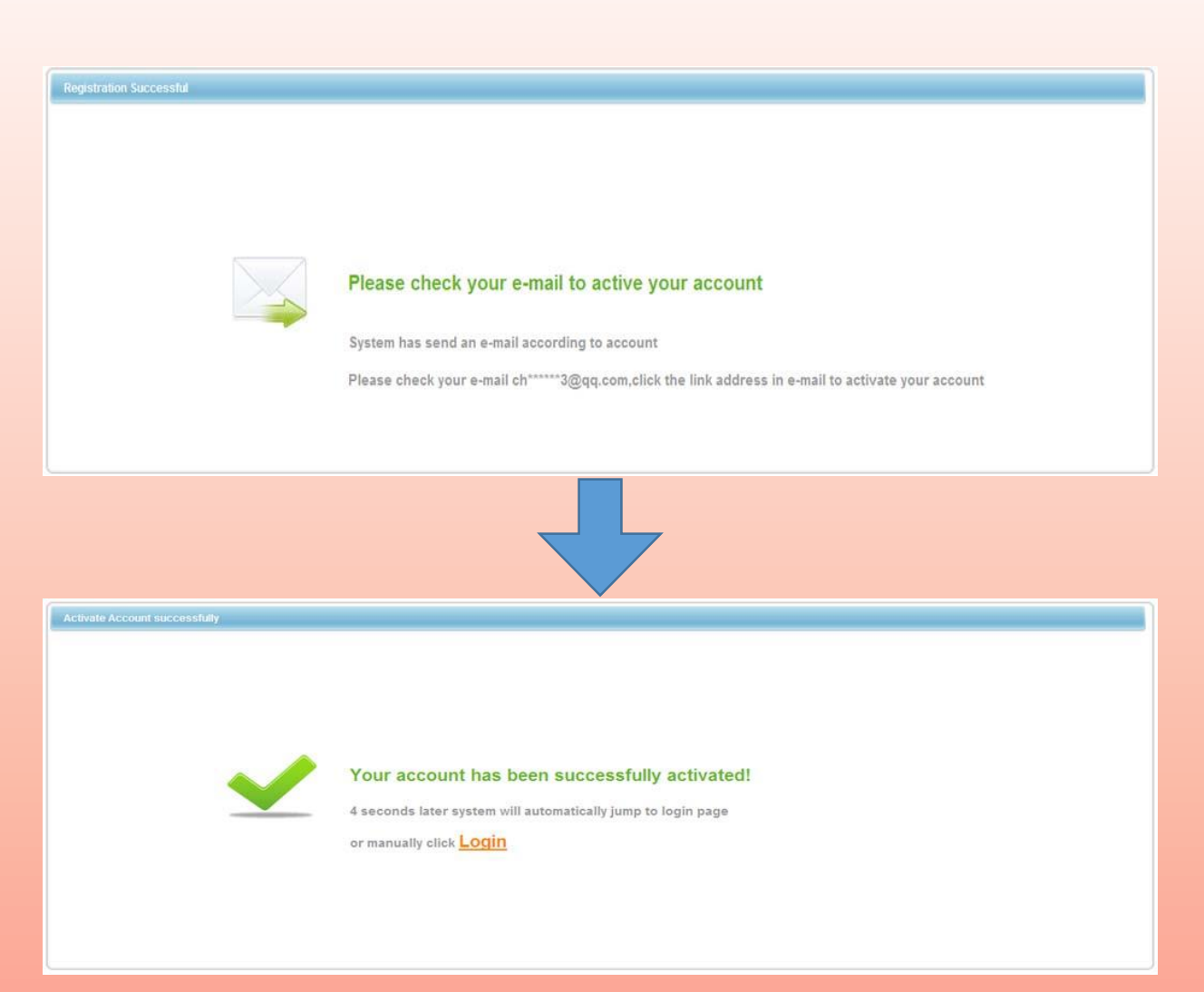

 ۸. پس از ایجاد حساب کاربری وارد صفحه تنظیمات DDNS در دستگاه شده و نام کاربری را وارد و در آخر دکمه «تست» را بزنید تا پیغامی مبنی بر اتصال موفقیت آمیز دریافت کنید.

|                                           | Network                                     |                                                          |
|-------------------------------------------|---------------------------------------------|----------------------------------------------------------|
| TCP/IP<br>CONNECTION                      | Enable                                      |                                                          |
| WIFI<br>3G<br>PPPoE<br>DDNS               | DDNS Type Quick DDNS                        | main Name<br>kiddos com                                  |
| UPnP<br>IP Filter<br>EMAIL<br>FTP Setting | Usernan Message<br>Successfully registered! | t email address.                                         |
| SNMP<br>MULTICAST<br>P2P Setting          | Note: Sy<br>notilicati OK                   | an one year. You can get a<br>il address setup is right. |

۹.برای اطمینان از اینکه سرویس DDNS با آدرس دامنه وارد شده فعال شده، وارد حساب کاربری خود در quick ddns شوید، در قسمت Domain نام دامنه را می توانید ببینید. بر روی نام دامنه کلیک کنید تا بتوانید به دستگاه متصل شوید.

| http://ww                            | /w.quickddns.com/equipment/ | equipmentQi D + C O DDNS | ×         |      |                |      |                             | <u>س</u> ۲                  |
|--------------------------------------|-----------------------------|--------------------------|-----------|------|----------------|------|-----------------------------|-----------------------------|
| Aick                                 | DONS HOSTING                |                          | vit way . | 2    |                |      | > English > Chinese > Spani | sh > Modify Password > Logo |
| DDNS.COM                             | Synamic Semain Name Server  |                          |           | in.  |                |      |                             |                             |
|                                      |                             |                          |           | 2 2  | linisisisisis) |      |                             |                             |
|                                      |                             |                          |           |      |                |      |                             |                             |
| quipment User                        | Information                 |                          |           |      |                |      |                             |                             |
| quipment User                        | Information                 |                          |           |      |                |      |                             |                             |
| Keyword S                            | Information<br>earch:       |                          | ٩         |      |                |      |                             |                             |
| quipment User<br>Keyword S<br>delete | earch:                      |                          | ٩         |      |                |      |                             |                             |
| Keyword S<br>delete<br>SEQUENCE      | earch: DEVICE               | 9 DOMAIN                 | Q         | НТТР | TCP            | RTSP | MAC                         | VALIDDAYS                   |

## توجه: در صوورتی که پورت HTTP را در دستگاه عددی غیر از ۸۰ تنظیم کرده اید، حتما انتهای آدرس دامنه باید وارد نمایید. مانند: <u>faragostarddns.quickddns.com:82</u>

| 10                   |                                                                                                    |                        |
|----------------------|----------------------------------------------------------------------------------------------------|------------------------|
| Enttp://faragostardd | ns.quickddns.com 27 D + C e faragostarddns.quickddns ×                                                      | - <b>ē ×</b><br>A ★ \$ |
|                      | WEB SERVICE                                                                                                 |                        |
|                      | This webpage wants to run the following add-on: 'TimeGridEXE Module' from 'Not Available'. What's the risk? | 0                      |

در این بخش قصد داریم نحوه ی انتقال تصویر بر روی موبایل از طریق سرویس DDNS را شرح دهیم. توجه: قبل از انجام تنظیمات اطمینان حاصل کنید که پورت TCP بر روی مودم باز باشد.

- √ برای دانلود نسخه ی IOS (Iphone,Ipad) ، اپلیکشن iDMSS را از App Store دریافت و نصب کنید.
- ✓ برای دانلود نسخه ی Android ، اپلیکشن gDMSS را از Google Play دریافت و نصب

۱ - بعد از نصب برنامه، وارد برنامه شوید و مطابق شکل زیر عمل نمایید.

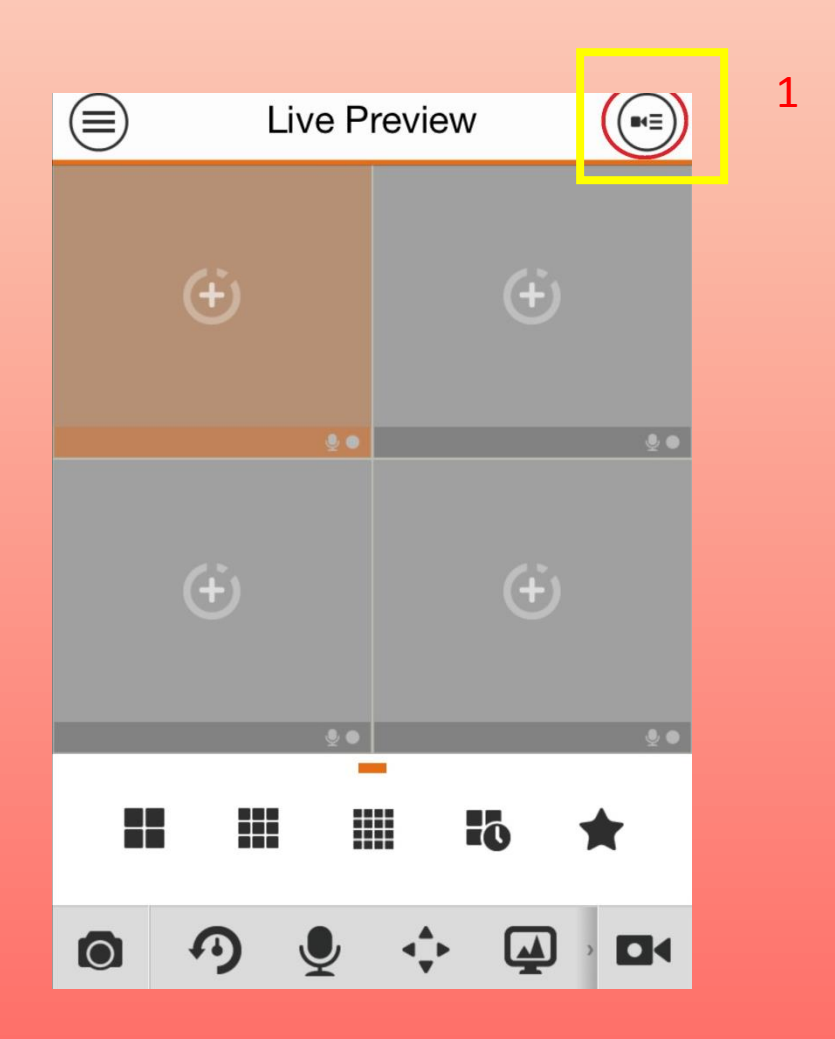

۲. مطابق شکل زیر برای اضافه کردن اطلاعات دستگاه علامت + را بزنید.

| $\checkmark$ | Device List        | + | 2 |
|--------------|--------------------|---|---|
| Device       |                    |   |   |
| Demo         | )                  |   |   |
|              |                    |   |   |
|              |                    |   |   |
|              |                    |   |   |
|              |                    |   |   |
|              |                    |   |   |
|              |                    |   |   |
|              |                    |   |   |
| S            | Start Live Preview |   |   |
|              |                    |   |   |

۳. گزینه ی Quick DDNS را از لیست انتخاب نمایید.

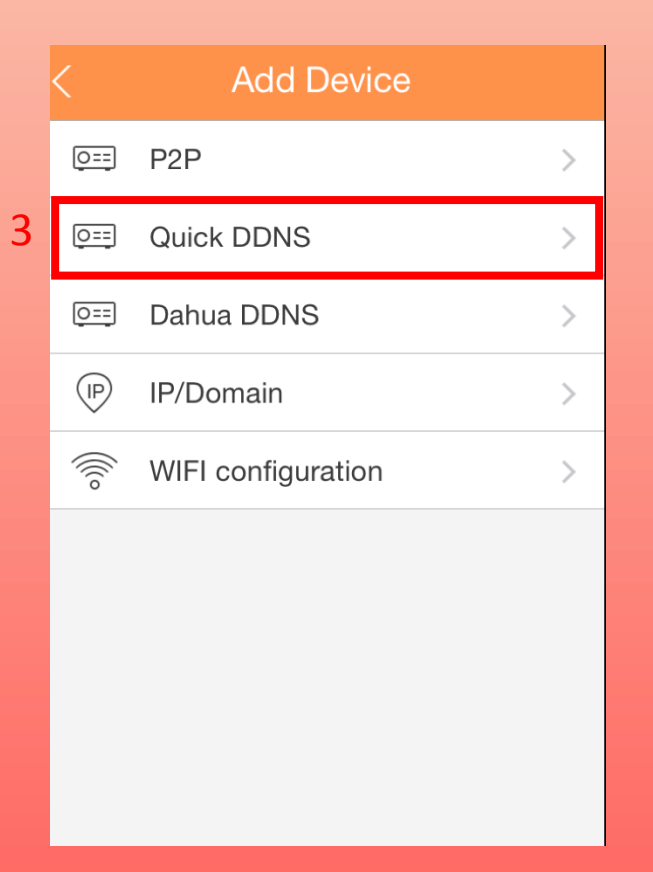

| < Quick DDN          | S          | R     |   |
|----------------------|------------|-------|---|
| Register Mo          | Quick DD   | NS    |   |
| Name:                | t          | est   | 1 |
| Address: faragostard | ldns.quicł | κ     | 2 |
| Username:            | adn        | nin   | 3 |
| Password:            | •••        | ••    | 4 |
| Live Preview:        | Ex         | tra > |   |
| Playback:            | Ex         | tra > |   |
| Start Live Prev      | view       |       |   |

۵. دوباره وارد بخش Live view شوید و طبق شکل زیر عمل نمایید.

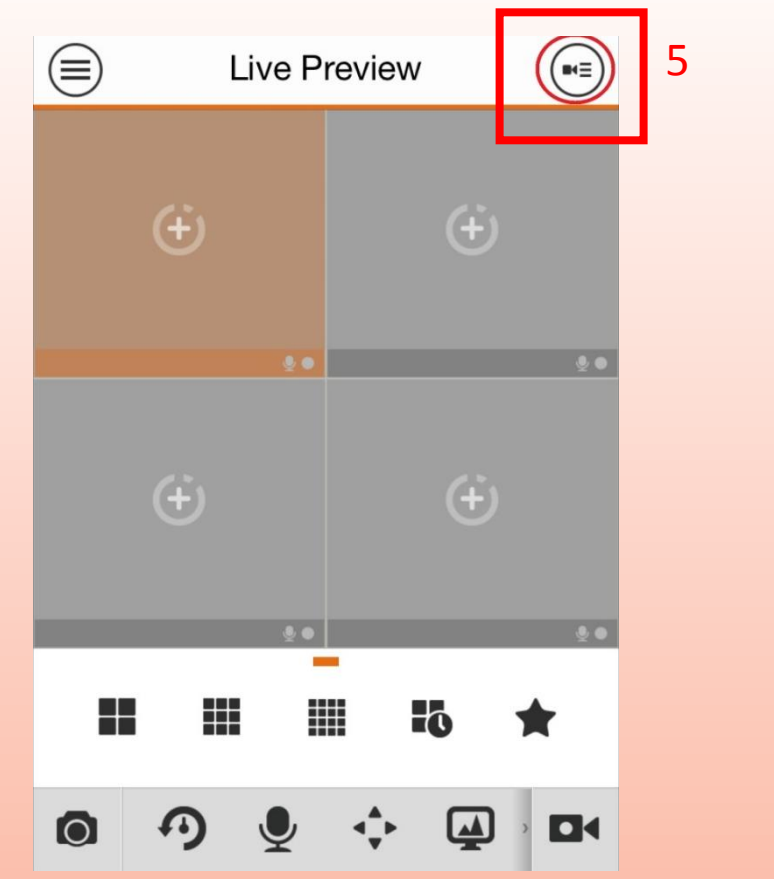

۶. در لیستی که باز می شود، نام دستگاهی که اطلاعاتش را وارد نموده اید را انتخاب و در آخر گزینه ی "Start Live View" را انتخاب نمایید.

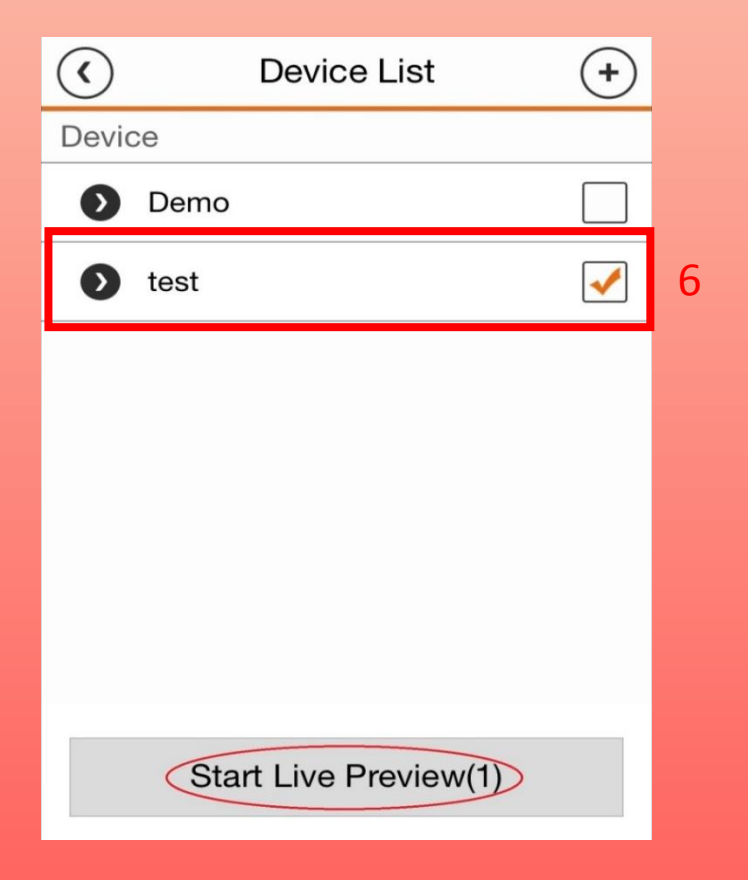

۷.در آخر می توانید تصاویر دوربین ها را مشاهده نمایید.

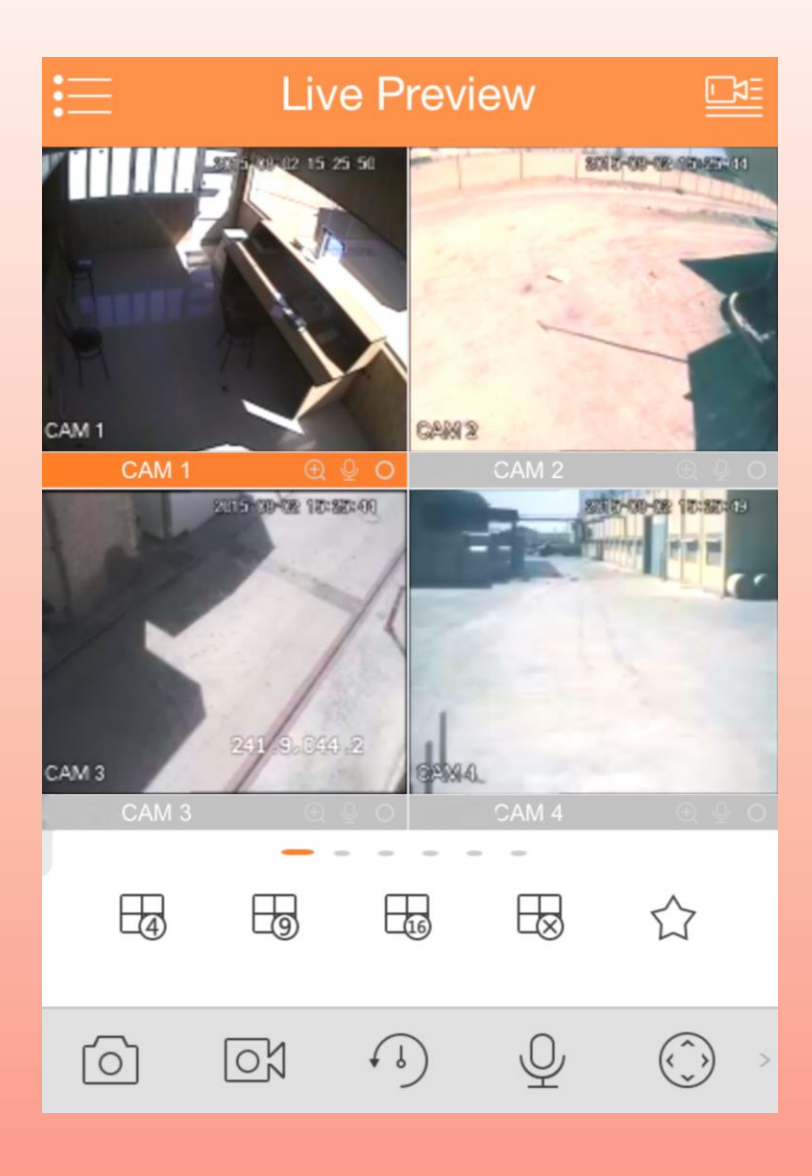

در این بخش قصد داریم نحوه ی انتقال تصویر با سرویس DDNS از طریق CMS را توضیح دهیم.

۱. پس از نصب برنامه ی Smart PSS از صفحه ی اول برنامه، مطابق شکل زیر گزینه ی Device را انتخاب نمایید.

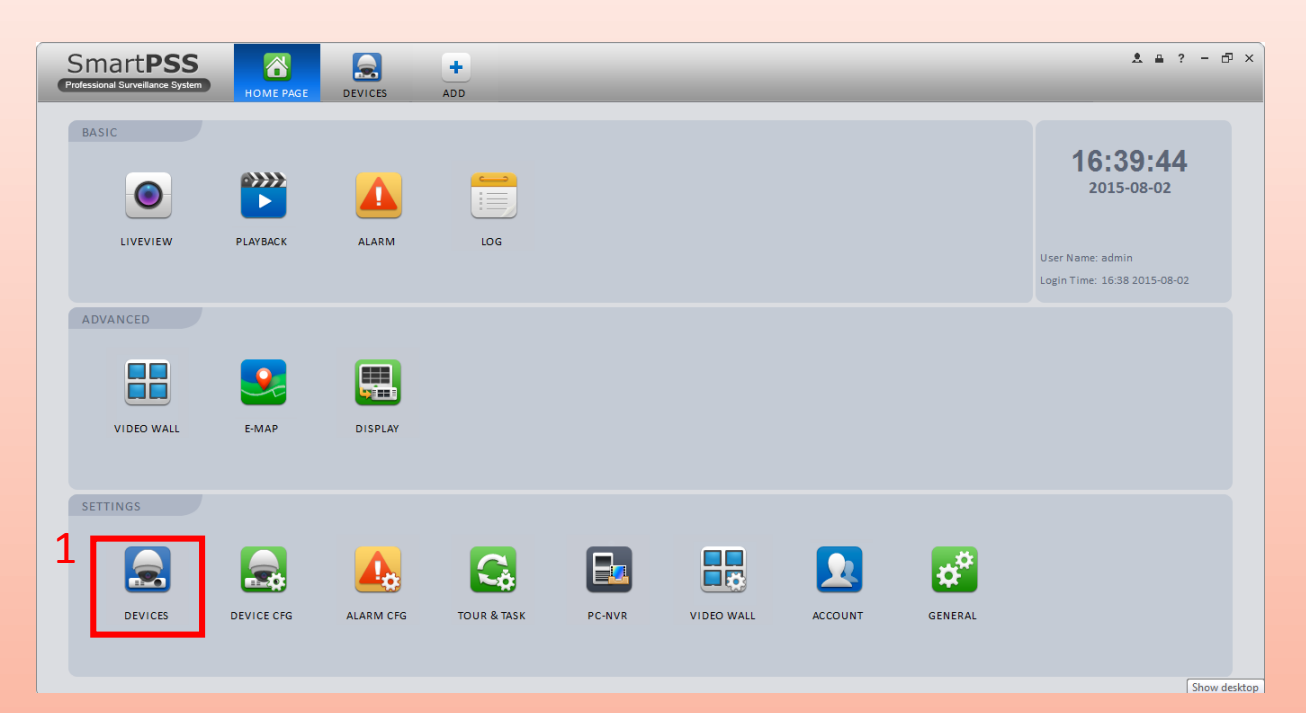

۲. گزینه ی Manual Add را انتخاب نمایید.

| Sm                              | art <b>PSS</b>          |           |         | +              |        |             |                            |                 | & ≞ ? – ⊡ × |
|---------------------------------|-------------------------|-----------|---------|----------------|--------|-------------|----------------------------|-----------------|-------------|
| Professio                       | nal Surveillance System | HOME PAGE | DEVICES | ADD            |        |             |                            |                 |             |
| Online Devices:                 |                         |           |         |                |        |             |                            |                 |             |
| All                             | IP                      | 🛦 Type    |         | Mac            | Port   |             |                            |                 |             |
| Refresh                         | Refresh Add             |           |         |                |        |             |                            |                 |             |
|                                 | Name                    | ▲ Typ     | be      | IP/Domain Name | Port   | Channel No. | State                      | SN              | Operation   |
| 1                               | 192.168.1.108           | DV        | R       | 192.168.1.108  | ****   | 8/0/0/0     | Offline(Can not find netwo | PA3GP10401666   | ∕ € ×       |
| 2                               | 192.168.1.125           | DV        | R       | 192.168.1.125  | ****   | 8/0/0/0     | Offline(Can not find netwo | PA3DP02403433   | / 🖻 X       |
| <b>3</b>                        | 192.168.1.150           | DV        | R       | 192.168.1.150  | 1.4444 | 8/1/16/3    | Offline(Can not find netwo | TZA4ME172WXW16N | / 🕑 🗙       |
| <b>4</b>                        | 192.168.1.254           | DV        | R       | 192.168.1.254  | ****   | 32/0/16/6   | Offline(Can not find netwo | PA1BA04400469   | / 🛃 🗙       |
| Manual Add Delete Import Export |                         |           |         |                |        |             |                            |                 |             |

2

اطلاعات دستگاه را در این کادر وارد نمایید. ۳.در قسمت Register Mode گزینه یIP/Domain را انتخاب نمایید. ۴.در قسمت IP/Domain Name، آدرس دامنه را وارد نمایید. ۵.در قسمتPort ، پورت TCP را وارد نمایید. ۶.در قسمت User,Password نام کاربری و رمز عبور دستگاه را وارد نمایید. ۷.دکمه ی Get Info را بزنید. ۸.در آخر دکمه ی Save را بزنید تا دستگاه به لیست شما اضافه شود.

|                 | Manual Add                   | ×      |
|-----------------|------------------------------|--------|
| Input Info      |                              |        |
| Device Name:    | TEST                         |        |
| Register Mode:  | IP/Domain 💽                  | ]3     |
| IP/Domain Name: | faragostarddns.quickddns.com | ]4     |
| Port:           | 37777                        | 5      |
| Туре:           | DVR 🔽                        |        |
| Group Name:     | Default Group                |        |
| User Name:      | admin                        | 6      |
| Password:       | •••••                        |        |
|                 | Get Info 7                   |        |
| Device Details  |                              |        |
| Device SN:      |                              |        |
| Video Input:    |                              |        |
| Video Output:   |                              |        |
| Alarm Input:    |                              |        |
| Alarm Output:   |                              |        |
|                 | Save and Continue Add        | Cancel |

۵. مطابق شکل زیر، مشاهده می کنید که دستگاه به لیست اضافه شده است و وضعیت آن آنلاین است.

| SI               | mart <b>PSS</b> | HOME PAGE     | LCES ADD                     |       |             |        | _               | A #         | ? - @ ×                 |
|------------------|-----------------|---------------|------------------------------|-------|-------------|--------|-----------------|-------------|-------------------------|
| Online Devices:1 |                 |               |                              |       |             |        |                 |             |                         |
|                  | IP              | 🔺 Туре        | Mac                          | Port  |             |        |                 |             |                         |
| 1                | 192.168.1.106   | HCVR          | 4c:11:bf:2f:37:66            | rvvvv |             |        |                 |             |                         |
| Refres           | h Add           |               |                              |       |             |        |                 |             |                         |
| All Devic        | es:1 Online:1   | ▲ Туре        | IP/Domain Name               | Port  | Channel No. | State  | SN              | Operation   |                         |
| 1                | 📄 test          | NVR           | faragostarddns.quickddns.com | rvvvv | 4/0/0/0     | Online | TZA4MY274WT8J01 | / 🖻 X       |                         |
| Manua            | al Add Delete   | import Export | )                            |       |             |        |                 |             |                         |
| <b>@</b>         |                 | و 🖻 🖉         | 🏡 👔 🔊                        |       |             |        | en 🤨 🗗 🛕        | a 18 o 17 o | ب.ط 12:48<br>۲۰۱۵/۰۸/۰۸ |

۶. گزینه ی Live view را در صفحه ی اول انتخاب نمایید.

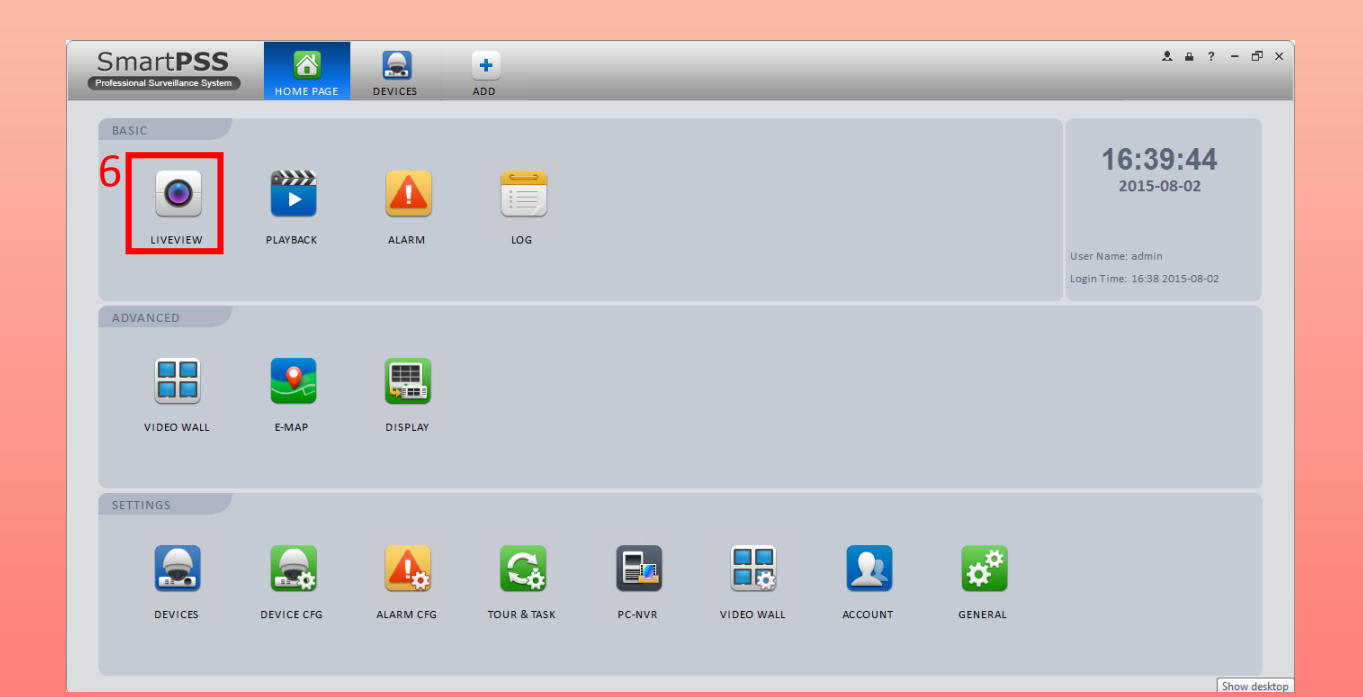

## ۷. در سمت راست صفحه، نام دستگاه و دوربین ها را انتخاب نمایید تا تصاویر آنها نمایش داده شود.

| Smart <b>PSS</b> |                                                      | +                  |                     | ± ≞ ? - ⊡ × |
|------------------|------------------------------------------------------|--------------------|---------------------|-------------|
| No HDD           | HOME PAGE LIVEVIEW(1) DEVICES<br>2015-08-02 16:23:43 | ADD No HDD CAM 2   | 2015-08-02 16:23:45 | Device      |
| No HDD<br>CAM 3  | 2015-08-02 16:23:53                                  |                    |                     |             |
|                  |                                                      | 36 64 / Original V | 3 🕒 😧               | View 🗸      |